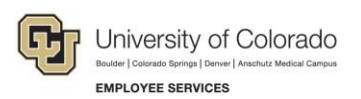

## Human Capital Management: Step-by-Step Guide

## My Leave: Supervisor Approvals

Supervisors can access their employees' My Leave exception time and timesheet requests through the portal. The Manager tile in the portal (shown below) indicates whether there are requests pending.

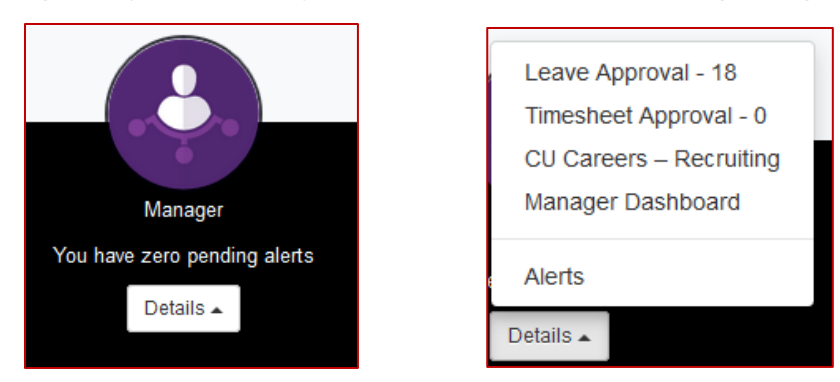

- **Note:** If a proxy has been established, only the proxy will receive the timesheet and leave requests, not the supervisor. The Proxy can access approval requests through the Manager option in the portal toolbar.
  - 1. Select the Leave Approval requests or Timesheet Approval requests you would like to review, approve, or deny. Your Approval Inbox appears.
  - 2. To view all requests, click **Search**. You can also search for a speciifc employee by entering the Empl ID before clicking Search.

| Approval Inbox    |                                                                             |
|-------------------|-----------------------------------------------------------------------------|
| TransactionType:  | CULeaveApproval V                                                           |
| Use Saved Search: | ~ ~                                                                         |
| Empl ID           | begins with v 237241                                                        |
| Name              | begins with                                                                 |
| Earnings Code     | equal to 🗸                                                                  |
| Search Clear      | Advanced Search Save Search Criteria Delete Saved Search Personalize Search |

3. Select the box next to the employee's name and select your action of Approve or Deny.

|     |               | 0.001 | Advanced Search | Save Search Ch |
|-----|---------------|-------|-----------------|----------------|
| Tim | esheet Detail | S     |                 |                |
|     | Select Flag   |       | Name            | Empl ID E      |
| 1   |               |       |                 | _              |
| 2   |               |       |                 |                |
| >   |               |       |                 |                |
|     | Approve       | Denv  |                 |                |
|     | Approve       | Deny  |                 |                |

4. If you would like to check the action you completed, you can view the employee's calendar by selecting the employee from the drop-down list on your Calendar tab in My Leave.

| Joshu                   | × | Job 0, USX(M)- |
|-------------------------|---|----------------|
| Joshu<br>Kenne<br>Nancy |   | Begin          |
| Scott F<br>Steph        |   | 05/01          |
| Tristar<br>Williar      |   | 05/01          |
| << April                |   |                |

**Note:** HCM sends email notifications to supervisors for the actions they can take in the system. You can select which notifications you want to receive through My Leave Preferences. To access your My Leave Preferences, click the **Preferences** button from your My Leave calendar.

| MyLeave Email Triggers     | As Employee | As Supervisor |  |  |  |
|----------------------------|-------------|---------------|--|--|--|
| Alter Event                | <b>√</b>    |               |  |  |  |
| Timesheet Cancel / Rebuild | <b>v</b>    |               |  |  |  |
| Designate Change           | <b>v</b>    |               |  |  |  |
| Leave Approve / Deny       | <b>v</b>    | •             |  |  |  |
| Leave Request Delete       | <b>√</b>    | •             |  |  |  |
| Preferences Change         | <b>v</b>    |               |  |  |  |
| Leave Request              | <b>v</b>    | •             |  |  |  |
| Timesheet Submit           | ✓           | <b>v</b>      |  |  |  |
| Timesheet Auto-generated   | <b>√</b>    |               |  |  |  |
| Timesheet Approve / Deny   | <b>v</b>    | ✓             |  |  |  |
| Save & Return Close        |             |               |  |  |  |